23

## UG MEDICAL AND DENTAL COUNSELLING 2023

URL: https://wbmcc.nic.in/

# User Manual for Candidate's Seat Choice Filling

Department of Health & Family Welfare, GoWB Swasthya Bhavan, GN-29, Sector-V, Salt Lake, Kolkata-700091

*Disclaimer*: The document is sole property of WBMCC, Department of Health & Family Welfare, Government of West Bengal which in any case may not be copied, reproduced in any format including electronic medium without the knowledge and consent of the Department or NIC West Bengal State Centre, Kolkata

## Seat Choice Exercise for NEET-UG 2023 qualified candidates willing to participate in WB State Quota, Private Management Quota and NRI Quota Counselling 2023 (purely indicative)

The NEET-UG 2023 qualified candidates who are already registered, paid the Counselling fee and are successfully verified & allowed to participate in WB State Quota, Private Management Quota, NRI Quota Counselling 2023 can exercise their Choices of Seat and Institution in the Counselling process. Candidates have to select '**UG Medical & Dental Counselling**' button in WBMCC website <a href="https://wbmcc.nic.in/">https://wbmcc.nic.in/</a> to move to UG Medical and Dental Counselling page:

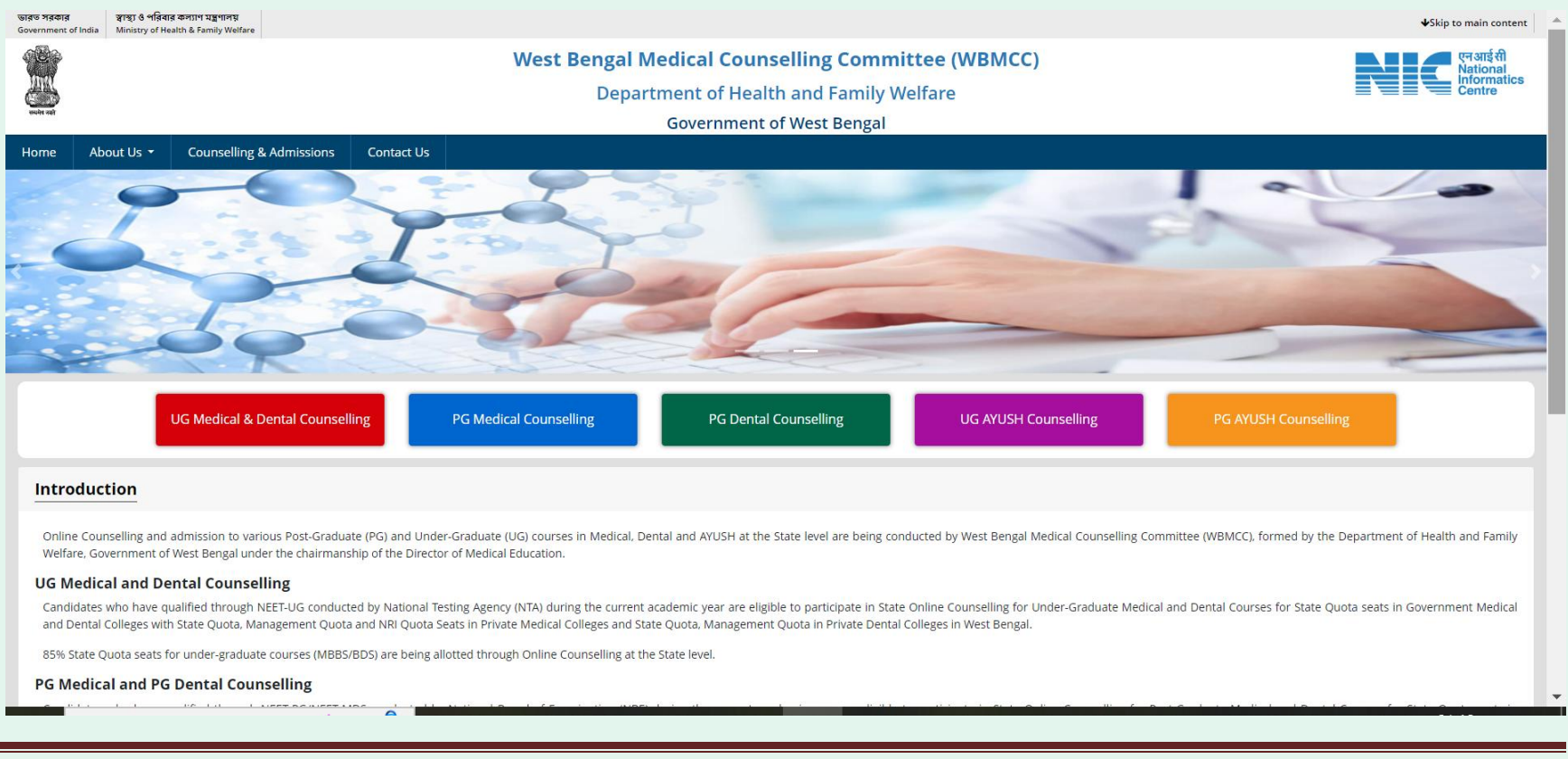

#### Click on 'Candidate Registration and Login' link.

| ন্তরত সরকার স্থান্য ও পরিবার কল্যাণ মন্ত্রণালয়<br>Government of India Ministry of Health & Family Welfare |                                                                                                    |                                                                                               | Skip to main content                          |  |
|----------------------------------------------------------------------------------------------------|----------------------------------------------------------------------------------------------------|-----------------------------------------------------------------------------------------------|-----------------------------------------------|--|
|                                                                                                    | West Bengal Medical Counselling Committee<br>WB Online NEET - UG Counselling                                                                                                    |                                                                                               | एन आई सी<br>National<br>Informatics<br>Centre |  |
| Home Information Bulletin Counselling Schedule Participating Institu                                       | tes Contact Us                                                                                                    |                                                                                               |                                               |  |
| Schedule WB UG 2023 PublishedUrgent Circula                                                                | ar for NRI Candidates PublishedExtension of PwD Verification Date Published                                                                                                    |                                                                                               |                                               |  |
| Notices                                                                                                    | UG Medical and Dental Counselling and Seat Allotment Process 2023                                                                                                    | Download                                                                                      | 8                                             |  |
| Tentative Schedule For WB UG 2023                                                                          | Admission to West Bengal State Quota seats in Government Medical and Dental Colleges along with State Quota, Management Quota and NRI Quota (only<br>Medical) seats in Private Medical and Dental Colleges for undergraduate Medical and Dental courses (MBBS/BDS) are being conducted by West Bengal                                        | Seat Matrix                                                                                   | -                                             |  |
| Urgent Circular for NRI Candidates                                                                         | Medical Counselling Committee (WBMCC) on the basis of inter se merit lists of status viz. Un-Reserved (UR). Economically Weaker Section (EWS), Other<br>Backward Classes (OBC, OBC-A, OBC-B), Scheduled Caste (SC), Scheduled Tribe (ST) and Person with Disability (PwD) among the candidates. The aspiring                                 | User Manual                                                                                   |                                               |  |
| Extension of PwD Verification Date                                                                         | candidates are to appear and qualify in the National Eligibility cum Entrance Test (NEET-UG) 2023 examinations conducted by National Testing Agency (NTA)<br>and fulfill the eligibility criteria as set by the counselling authority for participating in West Bengal UG Medical and Dental Counselling and Seat Allotment<br>Process 2023. | News & Events                                                                                 | -                                             |  |
| PwD Verification Letter 2023                                                                               | 85% State Quota seats for under-graduate courses (MBBS/BDS) are being allotted through Online Counselling at the State level.                                                                                                    | PwD New Verification Dates                                                                    |                                               |  |
|                                                                                                    |                                                                                                    | Domicile format<br>Medical Certificate proforma<br>EWS memorandum<br>PwD gazette notification |                                               |  |
|                                                                                                    | Candidate Registration and Login                                                                                                    |                                                                                               |                                               |  |
|                                                                                                    |                                                                                                    |                                                                                               |                                               |  |
|                                                                                                    |                                                                                                    |                                                                                               |                                               |  |
|                                                                                                    |                                                                                                    | Bond format UG WB Govt colleges                                                               |                                               |  |
|                                                                                                    |                                                                                                    | PwD gazette additional                                                                        |                                               |  |
|                                                                                                    |                                                                                                    | Help Center Details                                                                           |                                               |  |
| Counselling Services                                                                                       |                                                                                                    | 😭 राष्ट्रीय परीक्षा बोर्ड<br>National Board of                                                | NIC                                           |  |
|                                                                                                    | Terms and Conditions Hyperlink Policy Privacy Policy Copyright Policy Disclaimer                                                                                                    | Examinations                                                                                  |                                               |  |
|                                                                                                    | Control and Ministriand by West Rowell Moderal Councelling Committee MRDMCD Dall&RMC Calls                                                                                                    |                                                                                               | Last updated on 20th is 4, 2022               |  |
|                                                                                                    | Concert Covined and Maintained by Wespedia Medical Coorbening Covinsmic (Covinsmic), <u>Doubler</u> , Gowis<br>Designed, developed and hosted by <u>National Informatics Centre</u><br>Ministry of Electronics & Information Technoloex, Government of India                                                                                 |                                                                                               | cast opdated on 20th july 2023                |  |

Candidate will enter his/her NEET-UG 2023 Roll No., password and the security pin as displayed on the screen in the '**Registered** Candidates Sign in' panel and login into the system:

| Counselling                   | West Bengal UG Medical and Dental Counselling<br>2023 (UAT Mode) | <ul> <li>Confidentiality of Password is solely responsibility of t<br/>candidate and all care must be taken to protect the password.</li> </ul>       |
|-------------------------------|------------------------------------------------------------------|----------------------------------------------------------------------------------------------------|
| NEET UG Roll Number           |                                                                  | <ul> <li>Candidates are advised to keep changing the Password<br/>frequent intervals.</li> </ul>                                                      |
| Password                      |                                                                  | <ul> <li>Never share your password and do not respond to any mail whi<br/>asks you for your Login-ID/Password.</li> </ul>                             |
| Security Pin (case sensitive) |                                                                  | <ul> <li>It is strongly recommended that the OTP sent to the applicant f<br/>any activity like reset password etc. must not be shared with</li> </ul> |
| Security Pin                  | Y536H3                                                           | anyone.                                                                                                    |
| Listen Security Pin Audio     | ▶ 0:00 / 0:05 →                                                  | <ul> <li>For security reasons, after finishing your work, click the LOGOL<br/>button and close all the windows related to your session.</li> </ul>    |
|                               | Sign In Forgot Password ?                                        |                                                                                                    |
|                               |                                                                  |                                                                                                    |
|                               | New Candidate Registration                                       | Caution: Your IP address 223.236.230.227 is being monitored for<br>security purpose.                                                                  |

Candidate's personal dashboard will appear. The total number of available choices as per the eligibility of the candidate will be shown.

|                                                                                                    | West Bengal Medical Counselling Committee<br>West Bengal UG Medical and Dental Counselling 2023 (UAT Mode) Simplifying The Admission Proceeds                                                                                                    |                          |                                |                                    |  |  |  |  |  |
|----------------------------------------------------------------------------------------------------|----------------------------------------------------------------------------------------------------|--------------------------|--------------------------------|------------------------------------|--|--|--|--|--|
| ang Board and and an and a second second se |                                                                                                    | Change Passw             | rord - 💷 Notifications Last Ac | ctivity Details Login Trail Logout |  |  |  |  |  |
| Last Visit: Jul 7 2023 4:07PM Your current session                                                                                                    | will be expired within : 09:53 minute                                                                                                    |                          | Name: Test N                   | NEET UG Roll Number: 2166000456    |  |  |  |  |  |
| Available Services                                                                                                    |                                                                                                    | Current Choice Filling a | and Locking Status             |                                    |  |  |  |  |  |
| Candidate Profile Available Choices Choice Filling New Choice Locking Seat Allotment Result New                                                                                                    | Total Available Choices<br><b>48</b>                                                                                                    | Filled Choices<br>O      | Unfilled Choices<br>48         | Choice Locking Status<br>Unlocked  |  |  |  |  |  |
| Registration Unlocking<br>Fee Payment Details                                                                                                    |                                                                                                    | Attention                | 1                              |                                    |  |  |  |  |  |
| Print Document Verification Letter                                                                                                    | 1 You are advised to fill up only those choices which you would indeed like to accept and join, if offered. Mindful choice filling will help you to avoid any unnecessary hassle of withdrawing from WBMCC 2023. This will also help the system to reduce seat vacancies. |                          |                                |                                    |  |  |  |  |  |
| System Generated Letters                                                                                                    |                                                                                                    |                          |                                |                                    |  |  |  |  |  |
| View/Download Letters                                                                                                    |                                                                                                    |                          |                                |                                    |  |  |  |  |  |

The left hand menu will display the links for 'Available Choices', 'Choice Filling' and 'Choice Locking'. <u>Only successfully verified</u> <u>and accepted candidates are allowed to fill-in seat choices</u>. Candidate may fill up the seat choices as per his/her preference, edit the seat choices and finally lock the choice list.

'Available Choices' link will display the available seat choices for institute and branch as per candidate's eligibility.

| Last Visit: Jul 19 2023 2:45PM Your current session will be e | expired within : 09:42 m | inute                                                                          |              | Name: Test NEET U | JG Roll Number: 2166000370     |
|---------------------------------------------------------------|--------------------------|--------------------------------------------------------------------------------|--------------|-------------------|--------------------------------|
| Available Services                                            | Institute Typ            | e v - Institute                                                                | Ŧ            | Program           | •                              |
| Candidate Profile                                             |                          |                                                                                |              | Filter            |                                |
| Available Choices                                             | Enter institute          | Name/Program Name/Address/Prin Code to Piller Choice(s)                        |              | Filter            | Clear All Filter               |
| Choice Filling NEW                                            | Institute Addr           | ess 🗌 Institute Type                                                           |              |                   |                                |
| Choice Locking                                                |                          | Print List of Available Cf                                                     | oices        |                   |                                |
| Seat Allotment Result NEW                                     | Total available cho      | ice(s): 48                                                                     |              |                   |                                |
| Registration Unlocking                                        | SrNo.                    | Institute Name                                                                 | Program Name |                   | Quota                          |
| Fee Payment Details                                           | 1                        | ESI PGIMSR JOKA KOLKATA                                                        | MBBS         |                   | State Quota                    |
| Print Document Verification Letter                            | 2                        | GOURI DEVI INSTITUTE OF MEDICAL SCIENCES AND HOSPITAL                          | MBBS         |                   | Management/Paid Seats<br>Quota |
| System Generated Letters                                      | 3                        | GOURI DEVI INSTITUTE OF MEDICAL SCIENCES AND HOSPITAL                          | MBBS         |                   | State Quota                    |
| View/Download Letters                                         | 4                        | GURU NANAK INSTITUTE OF DENTAL SCIENCES AND RESEARCH                           | BDS          |                   | Management/Paid Seats<br>Quota |
| Verify Mobile No. & Email Id                                  | 5                        | GURU NANAK INSTITUTE OF DENTAL SCIENCES AND RESEARCH                           | BDS          |                   | State Quota                    |
| Mobile Number Verified                                        | 6                        | HALDIA INSTITUTE OF DENTAL SCIENCES AND RESEARCH                               | BDS          |                   | Management/Paid Seats<br>Quota |
| ⊙ Verify Your Email Id                                        | 7                        | HALDIA INSTITUTE OF DENTAL SCIENCES AND RESEARCH                               | BDS          |                   | State Quota                    |
| Contact Us                                                    | 8                        | I Q CITY MEDICAL COLLEGE                                                       | MBBS         |                   | Management/Paid Seats<br>Quota |
| wbmcc202324[at]gmail[dot]com                                  | 9                        | I Q CITY MEDICAL COLLEGE                                                       | MBBS         |                   | State Quota                    |
| ♥ WBMCC                                                       | 10                       | ICARE INSTITUTE OF MEDICAL SCIENCE AND RESEARCH AND DR B C ROY HOSPITAL HALDIA | MBBS         |                   | Management/Paid Seats<br>Quota |
| 033-23412600                                                  | 11                       | ICARE INSTITUTE OF MEDICAL SCIENCE AND RESEARCH AND DR B C ROY HOSPITAL        | MBBS         |                   | State Quota                    |

Click on 'Choice Filling' link. Candidate is required to enter the password to start choice filling:

| State Quota     Add       More Authentication Required !!                                  |        |
|--------------------------------------------------------------------------------------------|--------|
| As you are accessing the Choice Filling/Modification, so you are required to enter the Pas | sword. |
| Enter Your Password :                                                                      |        |
| Submit Cancel                                                                              |        |
|                                                                                            |        |

The available choices will be shows on the left panel. The candidate is allowed to select any number of choices from the available list of choices as per his/her eligibility (State Quota, Private Management, NRI etc). Keep adding your choices by clicking 'Add' button against the Institution name as per your preference.

| Home Choice Filling Manage Filled Choices                   | 5 Choice Interchange Choice Rearra | ange Multiple Delet | ion Lock Choice |   |                                                            |              |       |                 |                 |          | Lo          | gout     |
|-------------------------------------------------------------|------------------------------------|---------------------|-----------------|---|------------------------------------------------------------|--------------|-------|-----------------|-----------------|----------|-------------|----------|
|                                                             |                                    |                     |                 |   |                                                            |              | Your  | current session | vill be expired | within : | 09:05 minu  | Jte      |
| Institute Type                                              | ~                                  | Institute           |                 |   | Ŧ                                                          | Program      |       |                 |                 |          |             | *        |
| Rupa.kar                                                    |                                    |                     |                 |   |                                                            |              |       |                 | Filte           | r        | Clear All   | l Filter |
| Available Choice(s) View with : 🗌 Institute Add             | ress 🗍 Institute Type              |                     |                 |   | Filled Choice(s)                                           |              |       | Save and        | Continue        | Save a   | nd Go to Ho | ome      |
| Total available choice(s) : 48                              |                                    |                     |                 |   | Total selected choice(s) to fill : 0 Total saved choice(s) | ): 0         |       | _               |                 |          |             |          |
| Institute Name                                              | Program Name                       | Quota               | Action          | - | Institute Name                                             | Program Name | Quota | Choice No.      | Remove          | Up       | Down        | Î        |
| BANKURA SAMMILANI MEDICAL COLLEGE,<br>BANKURA               | MBBS                               | State Quota         | Add             | L |                                                            |              |       |                 |                 |          |             |          |
| BARASAT GOVERNMENT MEDICAL COLLEGE<br>AND HOSPITAL          | MBBS                               | State Quota         | Add             |   |                                                            |              |       |                 |                 |          |             |          |
| BURDWAN DENTAL COLLEGE AND HOSPITAL, BURDWAN                | BDS                                | State Quota         | Add             |   |                                                            |              |       |                 |                 |          |             |          |
| BURDWAN MEDICAL COLLEGE, BURDWAN                            | MBBS                               | State Quota         | Add             |   |                                                            |              |       |                 |                 |          |             |          |
| CALCUTTA NATIONAL MEDICAL COLLEGE,<br>KOLKATA               | MBBS                               | State Quota         | Add             |   |                                                            |              |       |                 |                 |          |             |          |
| COLLEGE OF MEDICINE AND JNM HOSPITAL, KALYANI               | MBBS                               | State Quota         | Add             |   |                                                            |              |       |                 |                 |          |             |          |
| COLLEGE OF MEDICINE AND SAGORE DUTTA<br>HOSPITAL, KAMARHATI | MBBS                               | State Quota         | Add             |   |                                                            |              |       |                 |                 |          |             |          |
| DEBEN MAHATA GOVERNMENT MEDICAL<br>COLLEGE AND HOSPITAL     | MBBS                               | State Quota         | Add             |   |                                                            |              |       |                 |                 |          |             |          |
| DIAMOND HARBOUR GOVT MEDICAL COLLEGE AND HOSPITAL           | MBBS                               | State Quota         | Add             | - | 4                                                          |              |       |                 |                 |          |             | ~        |

The selected choices will move to the right panel named 'Filled Choice(s)'. <u>Please select your option and priority for choices</u> <u>carefully, as once allotted the candidate has to accept and admit in the allotted seat</u>.

| Available Choice(s) View with :  Institute Address Institute Type |      |                 |                                                               |                                    | Filled Choice(s)                                         |              |                             | Save and Continue |             | Save and Go to Home |        |    |      |
|-------------------------------------------------------------------|------|-----------------|---------------------------------------------------------------|------------------------------------|----------------------------------------------------------|--------------|-----------------------------|-------------------|-------------|---------------------|--------|----|------|
| Total available choice(s): 40                                     |      |                 | Total selected choice(s) to fill : 8 Total saved choice(s): 0 |                                    |                                                          |              |                             |                   |             |                     |        |    |      |
| KUSUM DEVI SUNDERLAL DUGAR JAIN                                   | BDS  | State Quota     | Add                                                           | •                                  | Institute Name                                           | Program Name | Quota                       | Choice No.        | Remove      | Up                  | Down   |    |      |
| DENTAL COLLEGE AND HOSPITAL                                       |      |                 |                                                               | BANKURA SAMMILANI MED              | BANKURA SAMMILANI MEDICAL COLLEGE,                       | MBBS         | State Quota                 | 1                 | Remove      | Up                  | Down   |    |      |
| MAHARAJA JITENDRA NARAYAN MEDICAL                                 | MBBS | State Quota     | Add                                                           |                                    |                                                          | RDR          | State Queta                 | 2                 |             |                     |        |    |      |
|                                                                   | MBBO | Otata Quata     |                                                               |                                    | HOSPITAL, BURDWAN                                        | 603          | Sidle Quola                 | 2                 | Remove      | Up                  | Down   |    |      |
| MALDA MEDICAL COLLEGE AND HOSPITAL,<br>MALDA                      | MBBS | State Quota     | Add                                                           | CALCUTTA NATIONAL MEDICAL COLLEGE, |                                                          | MBBS         | State Quota                 | 3                 | Remove      | Up                  | Down   |    |      |
| MIDNAPORE MEDICAL COLLEGE, MIDNAPUR                               | MBBS | State Quota     | Add                                                           |                                    | KOLKATA                                                  |              |                             |                   |             |                     |        |    |      |
| MURSHIDABAD MEDICAL COLLEGE AND                                   | MBBS | State Quota     | Add                                                           |                                    | MEDICAL COLLEGE, KOLKATA                                 | MBBS         | State Quota                 | 4                 | Remove      | Up                  | Down   |    |      |
| HOSPITAL, MURSHIDABAD                                             |      |                 |                                                               | _                                  |                                                          |              | NORTH BENGAL DENTAL COLLEGE | BDS               | State Quota | 5                   | Remove | Up | Down |
| R.G. KAR MEDICAL COLLEGE, KOLKATA                                 | MBBS | State Quota     | Add                                                           |                                    | PRAFULLA CHANDRA SEN GOVERNMENT                          | MBBS         | State Quota                 | 6                 | Remove      | Up                  | Down   |    |      |
| RAIGANJ GOVT MEDICAL COLLEGE AND                                  | MBBS | State Quota     | Add                                                           |                                    | MEDICAL COLLEGE                                          |              |                             |                   |             |                     |        |    |      |
| HOSPITAL                                                          |      |                 | _                                                             |                                    | NORTH BENGAL MEDICAL COLLEGE AND<br>HOSPITAL, DARJEELING | MBBS         | State Quota                 | 7                 | Remove      | Up                  | Down   |    |      |
| RAMPURHAT GOVT MEDICAL COLLEGE AND                                | MBBS | State Quota     | Add                                                           |                                    |                                                          | MBBS         | State Ouota                 | 8                 | Romovo      |                     | Down   |    |      |
|                                                                   | MPRC | Management/Daid | -                                                             | KOLKATA                            |                                                          | MDDS         | State Quota                 | 0                 | Tremove     | Op.                 | DOWN   |    |      |
| SAN INITE IAN MEDICAL COLLEGE                                     | WD00 | Seats Quota     | Adu                                                           |                                    |                                                          |              |                             |                   |             |                     |        |    |      |
| SANTINIKETAN MEDICAL COLLEGE                                      | MBBS | State Quota     | Add                                                           |                                    |                                                          |              |                             |                   |             |                     |        |    |      |
|                                                                   |      |                 |                                                               |                                    | 4                                                        |              |                             |                   |             |                     | Þ      |    |      |

Click on 'Save and Continue' to save the added choices and continue to add more. Click on 'Save and Go to Home' when done.

| West Bengal Medical Counselling Committee<br>West Bengal UG Medical and Dental Counselling 2023 (UAT Mode) | demo.ecounselling.nic.in says<br>Do you want to save changes in choice(s)? |         | Name: Test<br>NEET UG Roll Number: 2166000370              |
|----------------------------------------------------------------------------------------------------|----------------------------------------------------------------------------|---------|------------------------------------------------------------|
| Home Choice Filling Manage Filled Choices Choice Interchange Choice Rearrange Multipl                      | OK Cancel                                                                  |         | Logout                                                     |
|                                                                                                    |                                                                            |         | Your current session will be expired within : 05:54 minute |
| Institute Type 🔹                                                                                           | -                                                                          | Program | •                                                          |

Click '**OK**' to save the filled choices.

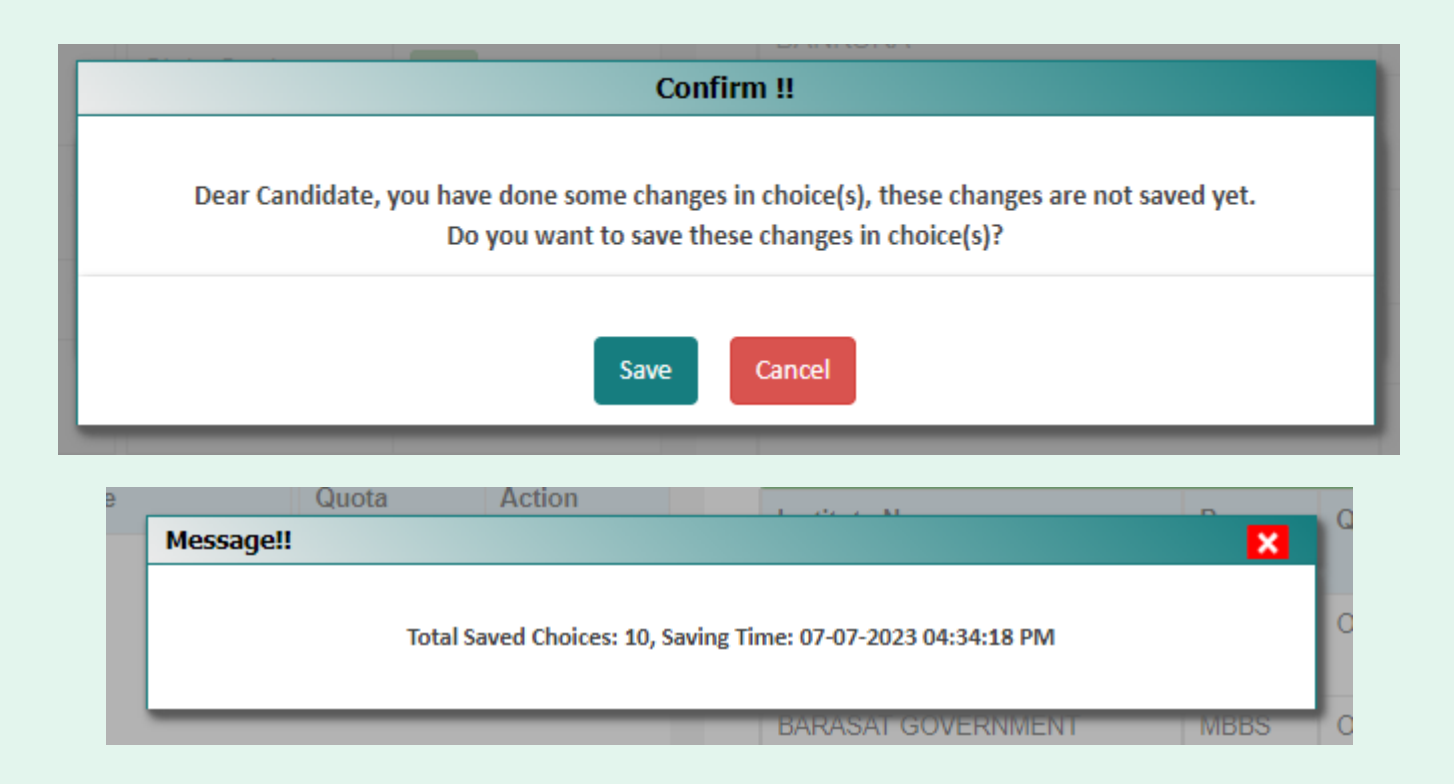

After selecting the choices, the candidate can arrange/alter them as per his/her requirement. Use the links 'Manage Filled Choices', 'Choice Interchange', 'Choice Rearrange', 'Multiple Deletion' to arrange, move and delete the choices. Editing the filled-in choices is allowed as long as the Choice list is not locked.

### Once Choices are locked no more changes are allowed.

#### Manage Filled Choices:

Choices can be moved up, moved down or removed using this option.

| # Home Choice Filling Manage Filled Choices Choice Interchange Choice Rearrange     | Multiple Deletion Lock Choice                                                               |                       |                  |             |                  | Logout                         |
|-------------------------------------------------------------------------------------|---------------------------------------------------------------------------------------------|-----------------------|------------------|-------------|------------------|--------------------------------|
|                                                                                     |                                                                                             |                       | Name: Test       | NEET UG ROI | I Number: 21     | 166000370                      |
| Your current session will be expired within : 09:56 minute Manage Filled Choice(s): |                                                                                             | C                     | Click here to sa | ve changes  |                  |                                |
| Institute Name                                                                      | Program Name                                                                                | Quota                 | Choice No.       | Remove      | Up               | Down                           |
| BANKURA SAMMILANI MEDICAL COLLEGE, BANKURA                                          | MBBS                                                                                        | State Quota           | 1                | Remove      | Up               | Down                           |
| BURDWAN DENTAL COLLEGE AND HOSPITAL, BURDWAN                                        | BDS                                                                                         | State Quota           | 2                | Remove      | Up               | Down                           |
| CALCUTTA NATIONAL MEDICAL COLLEGE, KOLKATA                                          | MBBS                                                                                        | State Quota           | 3                | Remove      | Up               | Down                           |
| MEDICAL COLLEGE, KOLKATA                                                            | MBBS                                                                                        | State Quota           | 4                | Remove      | Up               | Down                           |
| NORTH BENGAL DENTAL COLLEGE                                                         | BDS                                                                                         | State Quota           | 5                | Remove      | Up               | Down                           |
| PRAFULLA CHANDRA SEN GOVERNMENT MEDICAL COLLEGE                                     | MBBS                                                                                        | State Quota           | 6                | Remove      | Up               | Down                           |
| NORTH BENGAL MEDICAL COLLEGE AND HOSPITAL, DARJEELING                               | MBBS                                                                                        | State Quota           | 7                | Remove      | Up               | Down                           |
| NILRATAN SIRKAR MEDICAL COLLEGE, KOLKATA                                            | MBBS                                                                                        | State Quota           | 8                | Remove      | Up               | Down                           |
|                                                                                     |                                                                                             |                       |                  |             |                  |                                |
|                                                                                     | West demo.ecounselling.nic.in says West Do you want to save changes in choice(s)? OK Cancel | ttee<br><sup>e)</sup> |                  | Simp        | -Counsell        | ing Services<br>mission Proces |
| Home Choice Filling Manage Filled Choices Choice Interchange Choice Rearrange       | e Multiple                                                                                  |                       |                  |             |                  | Logout                         |
|                                                                                     |                                                                                             |                       | Name: Test       | NEET UG Ro  | I Number: 2      | 166000370                      |
| Your current session will be expired within : 08:54 minute Manage Filled Choice(s): | e                                                                                           |                       |                  |             | Click here to sa | ive changes                    |
| Institute Name                                                                      | Program Name                                                                                | Quota                 | Choice No.       | Remove      | Up               | Down                           |
| BANKURA SAMMILANI MEDICAL COLLEGE, BANKURA                                          | MBBS                                                                                        | State Quota           | 1                | Remove      | Up               | Down                           |
| MEDICAL COLLEGE, KOLKATA                                                            | MBBS                                                                                        | State Quota           | 2                | Remove      | Up               | Down                           |

#### **Choice Interchange:**

Selected choices can be interchanged to change the candidate's priority:

| # Home Choice Filling Manage Filled Choices Choice Interchange | Choice Rearran | ge Multiple Deletion Lock Choice                                                         |            | Logout                          |
|----------------------------------------------------------------|----------------|------------------------------------------------------------------------------------------|------------|---------------------------------|
| Your current session will be expired within : 09:39 minute     |                |                                                                                          | Name: Test | NEET UG Roll Number: 2166000370 |
| Choice Interchange                                             |                |                                                                                          |            |                                 |
| Select From or To Choice (Both selection can not be Same)      |                |                                                                                          |            |                                 |
|                                                                | Choice From    | 1 ,BANKURA SAMMILANI MEDICAL COLLEGE, BANKURA ,MBBS ,State Quota *                       |            |                                 |
|                                                                | Choice To      | 5 ,NILRATAN SIRKAR MEDICAL COLLEGE, KOLKATA ,MBBS ,State Quota                           |            |                                 |
|                                                                |                | InterChange                                                                              |            |                                 |
|                                                                |                |                                                                                          |            |                                 |
|                                                                |                | Terms and Conditions / Hyperlink Policy / Privacy Policy / Copyright Policy / Disclaimer |            |                                 |
|                                                                |                |                                                                                          |            |                                 |
|                                                                |                |                                                                                          |            |                                 |
| Message!!                                                      |                |                                                                                          | ×          |                                 |
|                                                                |                |                                                                                          |            |                                 |
| De                                                             |                |                                                                                          |            |                                 |

Selected choice(s) has been interchanged successfully.

noi

#### **Choice Rearrange:**

Choices may also be rearranged.

| 🖶 Home       | Choice Filling Manage Filled Choices Choice Interchange Choice Rearrange Multiple Deleti | ion Lock Choice       |              | Logout                           |
|--------------|------------------------------------------------------------------------------------------|-----------------------|--------------|----------------------------------|
| Your curre   | nt session will be expired within : 09:25 minute                                         |                       | Name: Test N | EET UG Roll Number: 2166000370   |
|              |                                                                                          | Save Clear Choice No. |              | Print                            |
| Filled Choic | e(s)                                                                                     |                       |              | Institute Address Institute Type |
|              |                                                                                          |                       |              | Total Submitted Choices : 8      |
| Choice No.   | Institute Name                                                                           | Program Name          | Quota        | New Choice No                    |
| 1            | NILRATAN SIRKAR MEDICAL COLLEGE, KOLKATA                                                 | MBBS                  | State Quota  | 1                                |
| 2            | MEDICAL COLLEGE, KOLKATA                                                                 | MBBS                  | State Quota  | 2                                |
| 3            | BURDWAN DENTAL COLLEGE AND HOSPITAL, BURDWAN                                             | BDS                   | State Quota  | 3                                |
| 4            | CALCUTTA NATIONAL MEDICAL COLLEGE, KOLKATA                                               | MBBS                  | State Quota  | 4                                |
| 5            | BANKURA SAMMILANI MEDICAL COLLEGE, BANKURA                                               | MBBS                  | State Quota  | 5                                |
| 6            | NORTH BENGAL DENTAL COLLEGE                                                              | BDS                   | State Quota  | 6                                |
| 7            | PRAFULLA CHANDRA SEN GOVERNMENT MEDICAL COLLEGE                                          | MBBS                  | State Quota  | 7                                |
| 8            | NORTH BENGAL MEDICAL COLLEGE AND HOSPITAL, DARJEELING                                    | MBBS                  | State Quota  | 8                                |

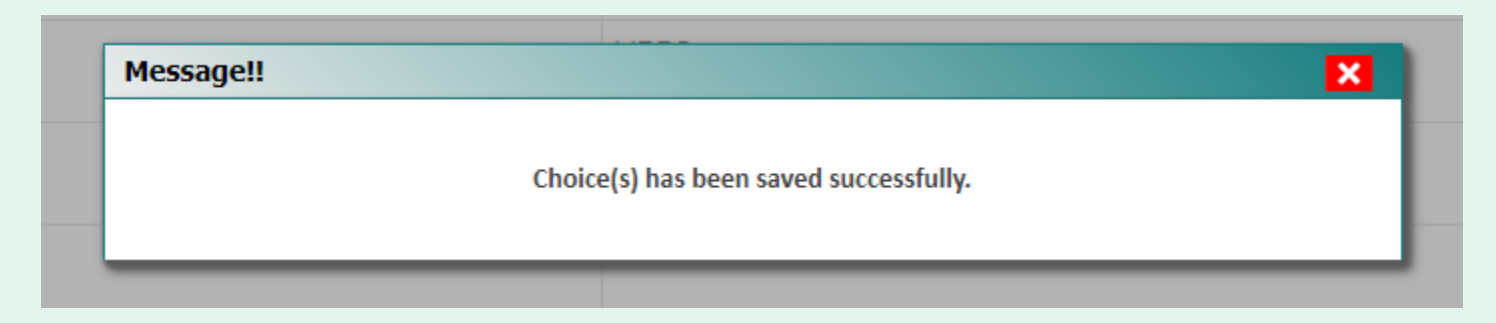

#### **Multiple Deletion:**

To delete multiple choices, select the choices and click 'Delete Checked Item'.

| 🖶 Home     | Choice Filling Manage         | Filled Choices Choice Interchange Choice Rearrange Multiple Deletion Lock Choice |              | Logout                                     |
|------------|-------------------------------|----------------------------------------------------------------------------------|--------------|--------------------------------------------|
| Your cu    | rrent session will be expired | l within : 09:29 minute                                                          |              | Name: Test NEET UG Roll Number: 2166000370 |
| Multiple C | hoice Deletion                | Uncheck All Items Delete Chect                                                   | ked Items    |                                            |
|            |                               |                                                                                  |              | Total Filled Choices-8                     |
| Check All  | Choice No.                    | Institute Name                                                                   | Program Name | Quota                                      |
|            | 1                             | CALCUTTA NATIONAL MEDICAL COLLEGE, KOLKATA                                       | MBBS         | State Quota                                |
|            | 2                             | MEDICAL COLLEGE, KOLKATA                                                         | MBBS         | State Quota                                |
|            | 3                             | NILRATAN SIRKAR MEDICAL COLLEGE, KOLKATA                                         | MBBS         | State Quota                                |
|            | 4                             | BURDWAN DENTAL COLLEGE AND HOSPITAL, BURDWAN                                     | BDS          | State Quota                                |
|            | 5                             | BANKURA SAMMILANI MEDICAL COLLEGE, BANKURA                                       | MBBS         | State Quota                                |
|            | 6                             | NORTH BENGAL DENTAL COLLEGE                                                      | BDS          | State Quota                                |
|            | 7                             | NORTH BENGAL MEDICAL COLLEGE AND HOSPITAL, DARJEELING                            | MBBS         | State Quota                                |
|            | 8                             | PRAFULLA CHANDRA SEN GOVERNMENT MEDICAL COLLEGE                                  | MBBS         | State Quota                                |

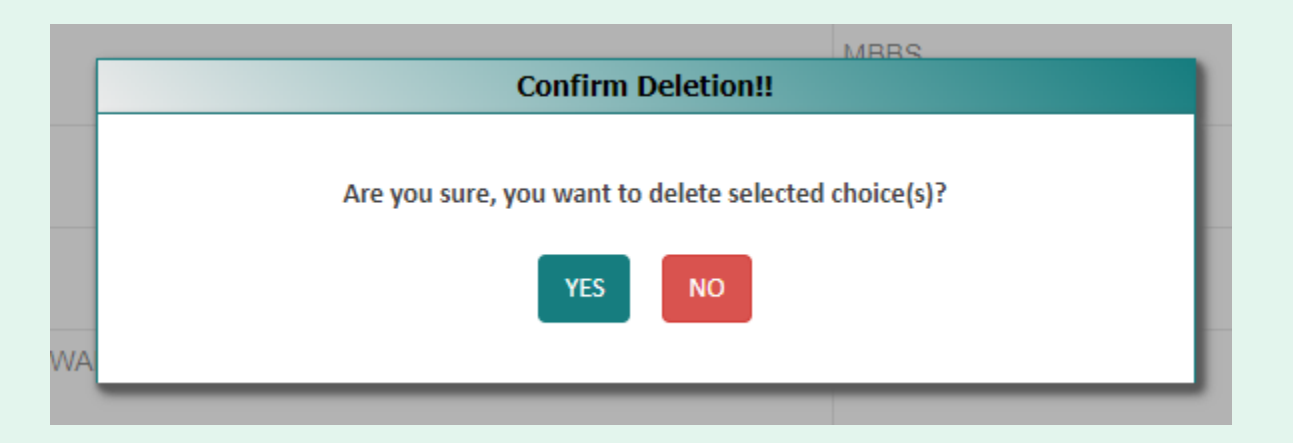

When you attempt to delete multiple choices, the system will ask you to enter the password again:

| ED | Multiple Choice Deletion !! | × |
|----|-----------------------------|---|
| LK | Enter Your Password :       |   |
| CA | Submit Cancel               |   |
| LE |                             |   |

| Multiple Choice | 2 Deletion !!                         | × |
|-----------------|---------------------------------------|---|
| ne              | OTP Authentication Required           |   |
| AM              | Send OTP On : Registred Mobile Number |   |
|                 | Send OTP                              |   |
| OVI             |                                       |   |

|     | Multiple Choice Deletion !!             | × |
|-----|-----------------------------------------|---|
| пе  | Enter OTP (Sent on 867****815)          |   |
|     |                                         |   |
| AIM | Submit Resend OTP 00:31 Change OTP Type |   |
| νc  |                                         |   |

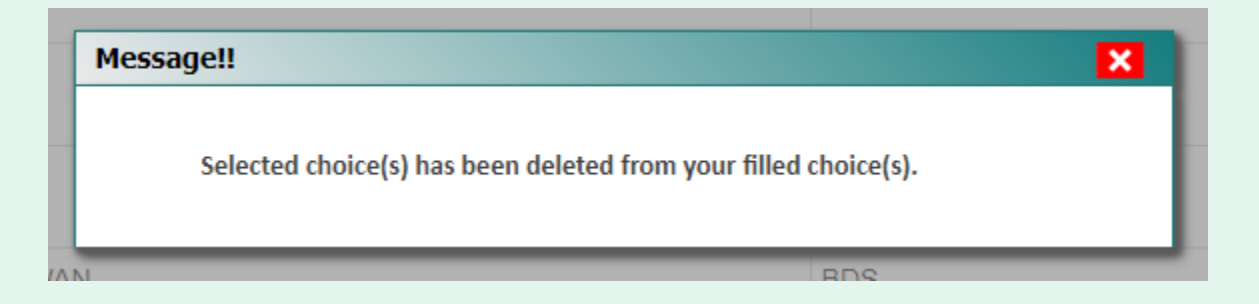

#### Lock Choices:

For locking the final seat choices, click on 'Lock Choice' from the menu. Following screen appears:

| 🖀 Home Choice            | Filling Manage Filled Choices Choice Interchange Choice Rearrange Multiple Deletion Lock Choice |                                                                       | Logout                                     |
|--------------------------|-------------------------------------------------------------------------------------------------|-----------------------------------------------------------------------|--------------------------------------------|
| Your current ses         | sion will be expired within : 09:33 minute                                                      |                                                                       | Name: Test NEET UG Roll Number: 2166000370 |
| Locking Agreeme          | ent                                                                                             |                                                                       |                                            |
|                          | After locking, Candidate is not allowed to make any modifications in Filled Choice              | e(s). Please check all the Filled Choice(s) carefully before Locking. |                                            |
| Institute Type Wi        | se Filled Choices Summary:                                                                      |                                                                       |                                            |
| Institute Type           |                                                                                                 | Filled Choices                                                        |                                            |
| Central Government       |                                                                                                 | 0                                                                     |                                            |
| Private University/Insti | tute                                                                                            | 0                                                                     |                                            |
| State Government         |                                                                                                 | 6                                                                     |                                            |
|                          | ◯ I agree to lock my choice(s) ◯                                                                | will lock my choice(s) later                                          |                                            |
| Total Filled Choic       | ce(\$) - 🕜                                                                                      |                                                                       | Institute Address Institute Type           |
| Choice No.               | Institute Name                                                                                  | Program Name                                                          | Quota                                      |
| 1                        | CALCUTTA NATIONAL MEDICAL COLLEGE, KOLKATA                                                      | MBBS                                                                  | State Quota                                |
| 2                        | MEDICAL COLLEGE, KOLKATA                                                                        | MBBS                                                                  | State Quota                                |
| 3                        | NILRATAN SIRKAR MEDICAL COLLEGE, KOLKATA                                                        | MBBS                                                                  | State Quota                                |
| 4                        | BURDWAN DENTAL COLLEGE AND HOSPITAL, BURDWAN                                                    | BDS                                                                   | State Quota                                |
| 5                        | BANKURA SAMMILANI MEDICAL COLLEGE, BANKURA                                                      | MBBS                                                                  | State Quota                                |
| 6                        | NORTH BENGAL MEDICAL COLLEGE AND HOSPITAL, DARJEELING                                           | MBBS                                                                  | State Quota                                |

Candidate has to select 'I agree to lock my choice(s)' and enter his/her password to lock the selected choices.

Once locked, the choices cannot be altered anymore.

| After locking, Candidate is | Lock your Choices !!                                                                                                    | ) carefully before Locking. |
|-----------------------------|----------------------------------------------------------------------------------------------------|-----------------------------|
| nmary:                      | Early locking does not mean early allotment or first claim on the seat.<br>The seat allotment is strictly based on Rank Lists.<br>Choices once locked can not be changed. |                             |
|                             | Enter Your Password :                                                                                                    |                             |
|                             | Yes,Lock Cancel                                                                                                    |                             |
|                             |                                                                                                    |                             |

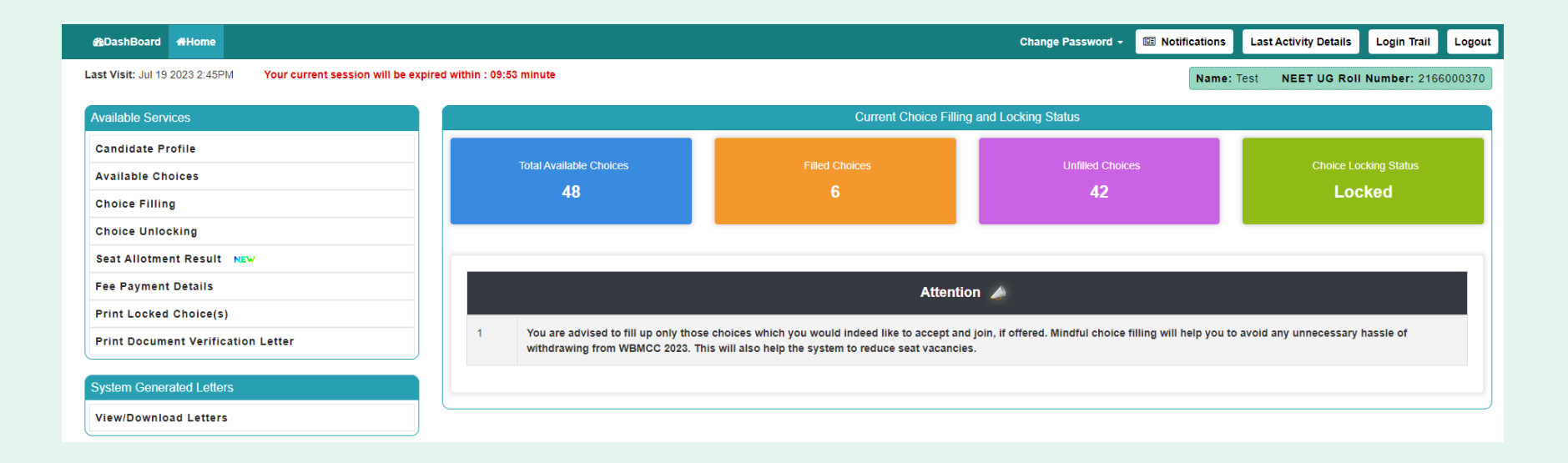

## Candidate may download and print the locked choices.

|                           | cking Details                                                         |                                                                                                    |                             |                       |                                                                                     |
|---------------------------|-----------------------------------------------------------------------|----------------------------------------------------------------------------------------------------|-----------------------------|-----------------------|-------------------------------------------------------------------------------------|
| Locking Statu             | IS :                                                                  | LOCKED                                                                                                    | Locking IP:                 | 10.173.6.203          |                                                                                     |
| Locking Date              | & Time:                                                               | 01/08/2023 11:53:00 AM                                                                                        | Locking Code :              | 1104D1F30E40990AF633E | 98907C0B3EE                                                                         |
| Round Numb                | er:                                                                   | 1                                                                                                    |                             |                       |                                                                                     |
| otal Filled<br>Choice     | I Choice(s) - 6                                                       | 3                                                                                                    | Program Name                |                       | Quota                                                                               |
|                           | inoururo manne                                                        |                                                                                                    | i rogram ramo               |                       |                                                                                     |
| No.                       |                                                                       |                                                                                                    |                             |                       |                                                                                     |
| <b>No.</b><br>1           | CALCUTTA NATIO                                                        | NAL MEDICAL COLLEGE, KOLKATA                                                                                  | MBBS                        |                       | State Quota                                                                         |
| <b>No.</b> 1 2            | CALCUTTA NATION                                                       | NAL MEDICAL COLLEGE, KOLKATA                                                                                  | MBBS<br>MBBS                |                       | State Quota<br>State Quota                                                          |
| <b>No.</b><br>1<br>2<br>3 | CALCUTTA NATION<br>MEDICAL COLLEG<br>NILRATAN SIRKAR                  | NAL MEDICAL COLLEGE, KOLKATA<br>SE, KOLKATA<br>R MEDICAL COLLEGE, KOLKATA                                     | MBBS<br>MBBS<br>MBBS        |                       | State Quota       State Quota       State Quota       State Quota                   |
| No. 1 2 3 4               | CALCUTTA NATION<br>MEDICAL COLLEG<br>NILRATAN SIRKAR<br>BURDWAN DENTA | NAL MEDICAL COLLEGE, KOLKATA<br>SE, KOLKATA<br>R MEDICAL COLLEGE, KOLKATA<br>AL COLLEGE AND HOSPITAL, BURDWAN | MBBS<br>MBBS<br>MBBS<br>BDS |                       | State Quota       State Quota       State Quota       State Quota       State Quota |

#### Download Locked Choices Letter:

| ownload Loc | ked Choice Lette             | er                    |                                                                    |                                                               |                  |                      |             |          |   | × |
|-------------|------------------------------|-----------------------|--------------------------------------------------------------------|---------------------------------------------------------------|------------------|----------------------|-------------|----------|---|---|
|             |                              |                       |                                                                    |                                                               |                  |                      |             |          |   |   |
|             | c . 15                       |                       |                                                                    | 000/ I I                                                      |                  |                      |             |          | - |   |
|             | Generated Docs.as            | nx                    | 1 / 1   = 1                                                        |                                                               | Ś                |                      |             | <u> </u> |   | : |
|             | Name: TEST<br>NEET UG Roll N | umber: 2166000        | West Bengal Medical<br>West Bengal UG Medical and D<br>Locked Choi | Counselling Com<br>ental Counselling 2023<br>ces for Round- 1 | mittee<br>(UAT M | ode)                 |             | I        |   | ^ |
|             | Personal De                  | tails                 |                                                                    |                                                               |                  |                      |             |          |   |   |
|             | NEET UG R                    | oll Number            | 2166000370                                                         | NEET UG Applicatio                                            | 'n               | PG063763             |             |          |   |   |
|             | Candidate                    | Name                  | Test                                                               | Father Name                                                   |                  | Ftest                |             |          |   |   |
|             | Mother Nar                   | ne                    | Mtest                                                              | Gender                                                        |                  | Male                 |             |          |   |   |
|             | Date of Birt                 | h                     | 28-02-1995                                                         | Nationality                                                   |                  | Indian               |             |          |   |   |
|             | Religion                     |                       | HINDUISM                                                           | Category                                                      |                  | General              |             |          |   |   |
|             | NEET UG O                    | ategory               | General                                                            | NEET UG PC/PwD S                                              | tatus            | No                   |             |          |   |   |
|             | Rank Details                 | •                     |                                                                    |                                                               |                  |                      |             |          |   |   |
|             | NEET All Inc                 | lia Rank (UG Me       | dical)                                                             | 21476                                                         |                  |                      |             |          |   |   |
|             | Choice Lock                  | ing Details           |                                                                    |                                                               |                  |                      |             |          |   |   |
|             | Locking Sta                  | tus Locked            | 1                                                                  | Locking IP                                                    | 10.173.          | 6.203                |             |          |   |   |
|             | Locking Dat                  | e & Time 01/08/2      | 2023 11:53:00 AM                                                   | Locking Code                                                  | 1104D1           | F30E40990AF633E98907 | C0B3EE      |          |   |   |
|             | Filled Choic                 | e(s)                  |                                                                    |                                                               |                  |                      |             |          |   |   |
|             | Choice No                    | Institute Name        | 0                                                                  | Program Name                                                  |                  |                      | Quota       |          |   |   |
|             | 1                            | CALCUTTA N/           | ATIONAL MEDICAL COLLEGE, KOLKATA                                   | MBBS                                                          |                  |                      | State Quota |          |   |   |
|             | 2                            | MEDICAL COL           | LLEGE, KOLKATA                                                     | MBBS                                                          |                  |                      | State Quota |          |   |   |
|             | 3                            | NILRATAN SI           | RKAR MEDICAL COLLEGE, KOLKATA                                      | MBBS                                                          |                  |                      | State Quota |          |   |   |
|             | 4                            | BURDWAN DE<br>BURDWAN | ENTAL COLLEGE AND HOSPITAL,                                        | BDS                                                           |                  |                      | State Quota |          |   |   |
|             | 5                            | BANKURA SA            | MMILANI MEDICAL COLLEGE, BANKURA                                   | MBBS                                                          |                  |                      | State Quota |          |   |   |
|             | e                            | NODTH DENC            | AL MEDICAL COLLECE AND HOSDITAL                                    | MDDO                                                          |                  |                      | State Quete |          |   |   |

| NEET UG R                                                                                                    | oll Numbe                                                                                                    | r                                                                                                 | 2166000370                                                                                                    | NEET UG Ap                                                                                                    | lication                                                                                                    | PG063763                                                                                                    |                                                                                                    |
|----------------------------------------------------------------------------------------------------|----------------------------------------------------------------------------------------------------|---------------------------------------------------------------------------------------------------|----------------------------------------------------------------------------------------------------|----------------------------------------------------------------------------------------------------|----------------------------------------------------------------------------------------------------|----------------------------------------------------------------------------------------------------|----------------------------------------------------------------------------------------------------|
|                                                                                                    |                                                                                                    | -                                                                                                 |                                                                                                    | Number                                                                                                    |                                                                                                    |                                                                                                    |                                                                                                    |
| Mother Nam                                                                                                    | ame                                                                                                    | -                                                                                                 | Mtest                                                                                                    | Gender                                                                                                    |                                                                                                    | Male                                                                                                    |                                                                                                    |
| Date of Birth                                                                                                    | h                                                                                                    |                                                                                                   | 28-02-1995                                                                                                    | Nationality                                                                                                    |                                                                                                    | Indian                                                                                                    |                                                                                                    |
| Religion                                                                                                    |                                                                                                    |                                                                                                   | HINDUISM                                                                                                    | Category                                                                                                    |                                                                                                    | General                                                                                                    |                                                                                                    |
| NEET UG C                                                                                                    | ategory                                                                                                    |                                                                                                   | General                                                                                                    | NEET UG PC/                                                                                                    | PwD Status                                                                                                    | No                                                                                                    |                                                                                                    |
| Rank Details                                                                                                    | a Rank (II                                                                                                    | IC Med                                                                                            | tical)                                                                                                    | 21476                                                                                                    |                                                                                                    |                                                                                                    |                                                                                                    |
| Choice Locki                                                                                                    | ing Details                                                                                                    | B                                                                                                 | ncal)                                                                                                    | 21470                                                                                                    |                                                                                                    |                                                                                                    |                                                                                                    |
| Locking State                                                                                                    | us L                                                                                                    | ocked                                                                                             |                                                                                                    | Locking IP                                                                                                    | 10.1                                                                                                    | 73.6.203                                                                                                    |                                                                                                    |
| Locking Date                                                                                                    | & Time                                                                                                    | 01/08/2                                                                                           | 023 11:53:00 AM                                                                                                    | Locking Code                                                                                                    | 1104                                                                                                    | D1F30E40990AF633E                                                                                                    | 98907C0B3EE                                                                                            |
| Filled Choice                                                                                                    | (S)                                                                                                    | Name                                                                                              |                                                                                                    | Program Name                                                                                                    |                                                                                                    |                                                                                                    | Queta                                                                                                  |
| 1                                                                                                    | CALCUT                                                                                                    | TA NA                                                                                             | TIONAL MEDICAL COLLEGE, KOLF                                                                                                    | KATA MBBS                                                                                                    | ,                                                                                                    |                                                                                                    | State Quota                                                                                            |
| 2                                                                                                    | MEDICA                                                                                                    | L COL                                                                                             | LEGE, KOLKATA                                                                                                    | MBBS                                                                                                    |                                                                                                    |                                                                                                    | State Quota                                                                                            |
| 3                                                                                                    | NILRATA                                                                                                    | AN SIR                                                                                            | KAR MEDICAL COLLEGE, KOLKAT                                                                                                    | A MBBS                                                                                                    |                                                                                                    |                                                                                                    | State Quota                                                                                            |
| 4                                                                                                    | BURDW                                                                                                    | AN DE                                                                                             | NTAL COLLEGE AND HOSPITAL,                                                                                                    | BDS                                                                                                    |                                                                                                    |                                                                                                    | State Quota                                                                                            |
| 5                                                                                                    | BANKUF                                                                                                    | RA SAN                                                                                            | MMILANI MEDICAL COLLEGE, BANK                                                                                                    | KURA MBBS                                                                                                    |                                                                                                    |                                                                                                    | State Quota                                                                                            |
| 6                                                                                                    | NORTH                                                                                                    | BENG/                                                                                             | AL MEDICAL COLLEGE AND HOSP                                                                                                    | ITAL, MBBS                                                                                                    |                                                                                                    |                                                                                                    | State Quota                                                                                            |
| " marks cho<br>Candidate's (<br>hereby ag<br>2024):<br>1. I have g<br>abide by                                                                                                    | ices made<br>Consent<br>gree to t<br>one thro<br>rules an                                                                                      | the fo                                                                                            | d during document verifications.                                                                                                    | s governing the ad                                                                                                    | mission p<br>e and elig<br>the WBMC                                                                                                   | rocess of WBMC<br>bility criteria presc<br>C.                                                                                                    | C (NEET - UG 20                                                                                        |
| ** marks cho<br>Candidate's (<br>I hereby ag<br>2024):<br>1. I have g<br>abide by<br>2. I know ti<br>including<br>3. I know ti<br>4. I declare                                                               | ces made<br>Consent<br>gree to t<br>one thro<br>rules an<br>hat durin<br>g catego<br>hat the p<br>e that I w                                   | the fol<br>ugh a<br>nd adr<br>ry, sul<br>erson<br>rill not                                        | d during document verifications.<br>Ilowing terms and condition<br>ind understood the contents of<br>mission process of Seat Allotri<br>fication of documents at the ti<br>b-category, date of birth etc. ti<br>al information provided by me<br>disclose or share the passwo                                                                                                   | f Information Brochur<br>nent as specified by<br>ime of reporting, if an<br>hen my allotted seat<br>is genuine and auth<br>rrd with anybody. I ur                                                                                                    | mission p<br>e and elig<br>the WBMC<br>y discrepa<br>will be can<br>entic.<br>derstand t                                              | rocess of WBMC<br>bility criteria presc<br>C.<br>ncy is found in orig<br>celled.<br>hat I am solely res                                                              | C (NEET - UG 20<br>ribed therein. I st<br>ginal documents,<br>ponsible for safe                        |
| ** marks choi Candidate's 6 I hereby ag 2024): <ol> <li>I have g</li> <li>abide by</li> <li>I know ti</li> <li>including</li> <li>I know ti</li> <li>I declare</li> <li>guarding</li> <li>I am aw</li> </ol> | ices made<br>Consent<br>gree to t<br>y rules au<br>hat durin<br>g catego<br>hat the p<br>that I w<br>g my pas<br>are of the                    | the folugh a<br>ugh a<br>nd adr<br>g veri<br>ry, sub<br>erson<br>fill not<br>ssword<br>e fee,     | d during document verifications.<br>Ilowing terms and condition<br>ind understood the contents of<br>mission process of Seat Allotri<br>fication of documents at the ti<br>b-category, date of birth etc. ti<br>hal information provided by me<br>disclose or share the passwo<br>d and neither WBMCC nor NIC<br>bond etc conditions of the Ins                                 | Information Brochur<br>ment as specified by i<br>ime of reporting, if an<br>hen my allotted seat<br>b is genuine and auth<br>ord with anybody. I ur<br>C is responsible for n<br>stitution that I am inte                                                | mission p<br>e and elig<br>the WBMC<br>y discrepa<br>will be can<br>entic.<br>derstand t<br>nisuse of n<br>rested in a                | rocess of WBMC<br>bility criteria presc<br>C.<br>ncy is found in orig<br>celled.<br>hat I am solely res<br>ny password.<br>nd know that WBM                          | C (NEET - UG 20<br>ribed therein. I st<br>ginal documents,<br>ponsible for safe<br>MCC has no role     |
| ** marks choi<br>Candidate's 6<br>I hereby ag<br>2024):<br>1. I have g<br>abide by<br>2. I know ti<br>including<br>3. I know ti<br>4. I declare<br>guarding<br>5. I am aw<br>play in ti<br>6. I have re      | consent<br>Gonsent<br>gree to t<br>v rules an<br>hat durin<br>g catego<br>hat the p<br>e that I w<br>g my pas<br>are of the<br>hat.<br>ead and | the fol<br>ugh a<br>nd adi<br>g veri<br>ry, sul<br>erson<br>rill not<br>ssword<br>e fee,<br>under | d during document verifications.<br>Illowing terms and condition<br>ind understood the contents of<br>mission process of Seat Allotn<br>fication of documents at the ti<br>b-category, date of birth etc. ti<br>hal information provided by me<br>disclose or share the passwo<br>d and neither WBMCC nor NIC<br>bond etc conditions of the Ins<br>rstood the Counselling Schem | ts governing the ad<br>f Information Brochur<br>ment as specified by<br>me of reporting, if an<br>hen my allotted seat<br>b is genuine and auth<br>ord with anybody. I ur<br>C is responsible for m<br>stitution that I am inte<br>me and Information Bu | mission p<br>e and elig<br>the WBMC<br>y discrepa<br>will be can<br>entic.<br>derstand t<br>nisuse of n<br>rested in a<br>illetin and | rocess of WBMC<br>bility criteria presc<br>G.<br>ncy is found in orig<br>celled.<br>hat I am solely res<br>by password.<br>ind know that WBM<br>will abide with then | C (NEET - UG 20<br>ribed therein. I sh<br>ginal documents,<br>ponsible for safe<br>MCC has no role in. |

Note:

- 1. This manual is <u>purely indicative</u> and only certain flows are shown for the convenience of the candidates. For details of eligibility criteria, cut-off percentile, cut-off dates and other Counselling conditions the candidate is advised to refer to the Counselling Notice uploaded at https://wbmcc.nic.in/.
- 2. The data and personal information like Roll. No., Name, Date of Birth etc. used in this manual are purely imaginary and used only as sample data to demonstrate the steps to be followed for candidate's seat choice exercise in the UG Medical and Dental Counselling. Any resemblance of the personal data used in the indicative forms with any person alive or dead is purely unintentional and need to be ignored.